Revision 0

The **EPCS4** is a ROM (flash) used to retain the configuration of an Altera FPGA like the ones used on the GuP main board and on the GuP expansion board. The **EPCS4** is programmed in **Active Serial Programming** mode.

The below information is taken from the Quartus II Version 8.0 Handbook, Volume 3, Section VII, Chapter 19. Quartus II Programmer (see <u>http://www.altera.com/literature/lit-qts.jsp</u> to download the entire manual or sections, see <u>http://www.altera.com/literature/hb/qts/quartusii\_handbook.pdf</u> for the entire manual, see <u>http://www.altera.com/literature/hb/qts/qts\_qii5v3\_07.pdf</u> for the Chapter 19 information discussed below (from pages 1-5 in Chapter 19).

For details about programming devices and creating secondary programming files, see subsection *Programming & Configuration Modes of Chapter 19: Quartus II Programmer* in the *Quartus II Version 8.0 Handbook, Volume 3, Section VII.* 

Use JTAG programming mode to directly program the FPGA. Note that the program will not survive a power reset.

\*Check out the Quartus II tutorials found under the Help menu.

EPCS4 is referred to as both a "serial configuration device" and an "enhanced configuration device".

| Table 19–1. Programming and Configuration File Format |              |                                                                       |   |                                   |  |
|-------------------------------------------------------|--------------|-----------------------------------------------------------------------|---|-----------------------------------|--|
| File Format                                           | FPGA         | Configuratio<br>Device and<br>CPLD Enhanced<br>Configuratio<br>Device |   | Serial<br>Configuration<br>Device |  |
| SRAM Object File (.sof)                               | ~            | _                                                                     | _ | _                                 |  |
| Programmer Object File (.pof)                         | _            | ~                                                                     | ~ | ~                                 |  |
| Jam File (.jam)                                       | $\checkmark$ | ~                                                                     | ~ | _                                 |  |
| Jam Byte-Code File (.jbc)                             | ~            | ~                                                                     | ~ | —                                 |  |

Table 19-1 from Chapter 19. Quartus II Programmer

### **ACTIVE SERIAL MODE**

You can use the active serial (AS) mode to program serial configuration devices. After programming completes, the serial configuration device then configures the FPGA. AS programming uses the DATA, DCLK, nCS, and ASDI pins. If the download cable is connected to the nCONFIG and nCE pins of the FPGA, the download cable disables the FPGA's access to the AS interface by holding the nCE pin high and the nCONFIG pin low. Upon completion of the programming, the nCE and nCONFIG pins are released and the FPGA configuration begins.

For more information about programming the serial configuration device, configuring the FPGA with the serial configuration device through AS mode, or the AS pin connection, refer to the Serial Configuration Data Sheet in the Configuration Handbook (see the file at

<u>http://www.altera.com/literature/hb/cfg/config\_handbook.pdf</u>) or the chapter on configuration in the appropriate FPGA device handbook.

Revision 0

University of Florida Electrical & Computer Engineering Dept. Page 2/4 Owen Allen & Kevin Phillipson Dr. Eric. M. Schwartz 15-Sep-08

| Table 19–2. Prog         | gramming and C | Configuration M | lodes                                                              |                                   |  |
|--------------------------|----------------|-----------------|--------------------------------------------------------------------|-----------------------------------|--|
| Mode                     | FPGA           | CPLD            | Configuration<br>Device and<br>Enhanced<br>Configuration<br>Device | Serial<br>Configuration<br>Device |  |
| JTAG                     | $\checkmark$   | $\checkmark$    | $\checkmark$                                                       | _                                 |  |
| PS                       | $\checkmark$   | _               | _                                                                  | _                                 |  |
| AS                       | _              | _               | _                                                                  | ~                                 |  |
| In-Socket<br>Programming | _              | <b>√</b> (1)    | ~                                                                  | ~                                 |  |

Table 19-2 from Chapter 19. Quartus II Programmer

### **INSTRUCTIONS FOR PROGRAMMING THE EPCS4**

The EPCS4 configuration ROM enables the FPGA configuration to persist through multiple power resets. Screen shots follow the written instructions.

There is an EPCS4 available on the GuP main board (optional for 4712 students) and a required EPCS4 on the GuP expansion board used exclusively for EEL4744. The EPCS4 on the main board is also required for EEL 4744 students. There is a jumper on the main board in the lower left hand corner that must be set appropriately to program one or the other configuration devices. The two jumper selection options are labeled INT or EXP (expansion). Select INT to program the EPCS4 on the main board and EXP to program the EPCS4 on the expansion board.

Use the header labeled "ISP Port" to program the selected EPCS4 configuration ROM. Both configuration ROM's are preloaded with the latest version of the GuP.

EEL 4744 students will want to store the changes you make in Quartus on the configuration ROM on the expansion board whenever you change the address decoding. The expansion board configuration ROM is actually optional and will not be pre-installed when the board goes into full production.

To program the configuration ROM, in Quartus, go to "Assignment | Device…" and after selecting your correct device (FPGA), click on the "Device and Pin Options…" button, "Configuration" tab, and under "Configuration device" select the EPCS4. Click OK to get out of all the windows and fully compile the project.

Connect the USB Blaster cable to the ISP port on your board. Go to the Programmer app in Quartus, use "Active Serial Programming" as your mode, select the .pof corresponding to your project and select the "Program/Configure" and "Verify" options. Click Start and in about 15 seconds the operation is complete.

# **GuP: Configuration ROM**

#### Revision 0

| Settings - Lab0-1                                 |                                    |               |                |            |                  |                  |                                  |                       | ×              |
|---------------------------------------------------|------------------------------------|---------------|----------------|------------|------------------|------------------|----------------------------------|-----------------------|----------------|
| Category:                                         |                                    |               |                |            |                  |                  |                                  |                       |                |
| General                                           | Device                             |               |                |            |                  |                  |                                  |                       |                |
| - Files                                           | Select the family and device y     | ou want to    | target for co  | mpilation. |                  |                  |                                  |                       |                |
| Device                                            |                                    |               |                |            |                  |                  |                                  |                       |                |
| Operating Settings and Conditions                 | Device family                      |               |                |            |                  | Show in 'Availat | Show in 'Available devices' list |                       |                |
| EDA Tool Settings                                 | Eamily: Cyclone II                 |               |                |            |                  |                  | •                                | Pac <u>k</u> age:     | Any 🔻          |
| ⊕- Analysis & Synthesis Settings                  | Devices: All                       |               |                |            |                  |                  | -                                | Pin <u>c</u> ount:    | Any 🔻          |
| ⊞- Fitter Settings<br>⊞- Timing Analysis Settings | Devises. [All                      |               |                |            |                  |                  |                                  | Speed grade:          | Any 🔻          |
| - Assembler                                       | Target device                      |               |                |            |                  |                  |                                  | Show advanced devices |                |
| Design Assistant                                  | C Auto device selected by          | y the Fitter  |                |            |                  |                  |                                  | HardCopy o            | ompatible only |
|                                                   | Specific device selecte            | d in 'Availal | ble devices' l | list       |                  |                  |                                  |                       |                |
|                                                   | O Dher: n/a Device and Pin Options |               |                |            |                  |                  |                                  |                       |                |
| PowerPlay Power Analyzer Settings                 | Available devices:                 |               |                |            |                  |                  |                                  |                       |                |
|                                                   | Name                               | Core v        | LEs            | User I/Os  | Memory bits      | Emb              | PLL                              | Global clocks         |                |
|                                                   | EP2C20F256C7                       | 1.2V          | 18752          | 152        | 239616           | 52               | 4                                | 16                    |                |
|                                                   | EP2C20F256C8<br>EP2C20F256I8       | 1.2V<br>1.2V  | 18752<br>18752 | 152<br>152 | 239616<br>239616 | 52<br>52         | 4                                | 16<br>16              |                |
|                                                   | EP2C20F484C6                       | 1.2V          | 18752          | 315        | 239616           | 52               | 4                                | 16                    |                |
|                                                   | EP2C20F484C7<br>EP2C20F484C8       | 1.2V<br>1.2V  | 18752<br>18752 | 315<br>315 | 239616<br>239616 | 52<br>52         | 4<br>4                           | 16<br>16              |                |
|                                                   | EP2C20F484I8                       | 1.2V          | 18752          | 315        | 239616           | 52               | 4                                | 16                    |                |
|                                                   | [EP2C20Q240C8                      | 1.2V          | 18752          | 142        | 239616           | 52               | 4                                | 16                    |                |
|                                                   | Migration compatibility            |               |                |            |                  |                  |                                  |                       |                |
|                                                   | Migration Devices                  |               |                |            |                  |                  |                                  |                       | ~              |
|                                                   | 0 migration devices selecte        | d             | 🔽 Limit DS     |            |                  |                  |                                  |                       |                |
|                                                   |                                    |               |                |            |                  |                  |                                  |                       |                |
|                                                   |                                    |               |                |            |                  |                  |                                  | ОК                    | Cancel         |
|                                                   |                                    |               |                |            |                  |                  |                                  |                       |                |

University of Florida Electrical & Computer Engineering Dept. Page 4/4

# **GuP: Configuration ROM**

#### Revision 0

| Device and Pin Options 🔀                                                                                                    |
|----------------------------------------------------------------------------------------------------|
| Pin Placement Error Detection CRC Capacitive Loading Board Trace Model<br>General Configuration Programming Files Unused Pins Dual-Purpose Pins Voltage |
| Specify the device configuration scheme and the configuration device. Note: For<br>HardCopy designs, these settings apply to the FPGA prototype device. |
| Configuration scheme: Active Serial (can use Configuration Device)                                                                                      |
| Configuration mode:                                                                                                    |
| Configuration device<br>✓ Use configuration device: EPCS4 ✓                                                                                             |
| Configuration Device Options                                                                                                    |
| Configuration device I/O voltage:                                                                                                    |
| Force VCCID to be compatible with configuration I/D voltage                                                                                             |
| ✓ <u>G</u> enerate compressed bitstreams Description:                                                                                                   |
| Specifies the configuration device that you want to use as the means of configuring<br>the target device.                                               |
|                                                                                                    |
| <u>R</u> eset                                                                                                    |
| OK Cancel                                                                                                    |